#### 동국대학교 미래융합교육원 학점은행제 수강신청 방법

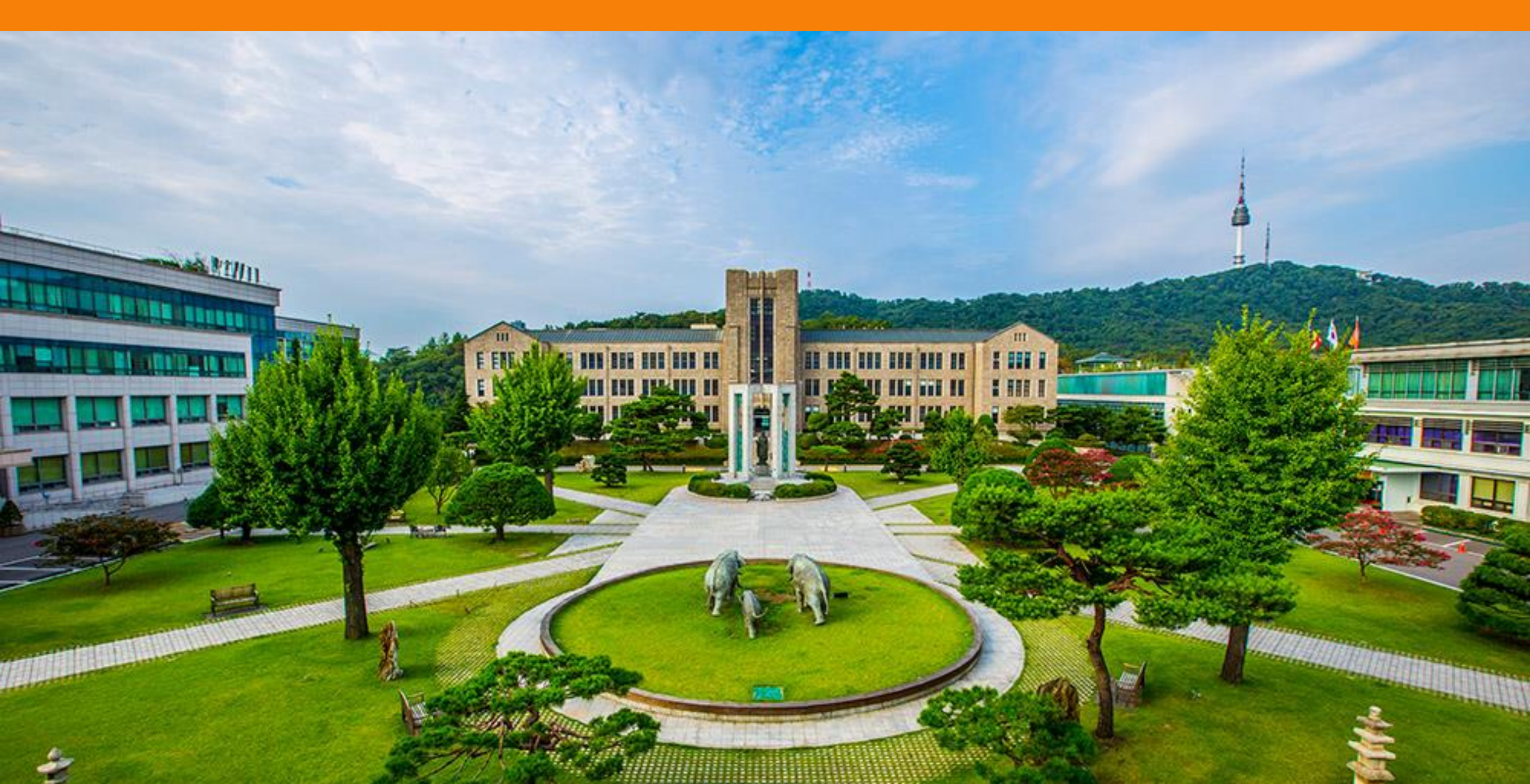

#### 1. 동국대학교 미래융합교육원 학점은행제 홈페이지 접속

#### 교육부평가인정 학점은행제 교육기관 동국대학교 부설 미래융합교육원

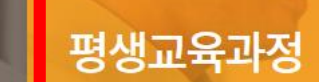

학점은행제

다양한 형태의 학습 및 자격을 학점으로 인정받을 수

있도록 하고 학점이 누적되어 일정 기준을 충족하면

학위취득을 가능하게 함으로써 궁극적으로 열린교육

사회. 평생학습사회를 구현하기 위한 제도입니다.

하루가 다르게 변화하는 시대적 흐름속에서 여러분들 에게 지식과 능력, 그리고 지식정보화사회에 대처하 는 능동적 자유인으로서의 긍지를 심어줄 교육기관으 로서 노력하고 있습니다.

#### 온라인 평생교육과정

자격증부터 직무교육, 자기계발, 재테크, 창업, 뷰티, 헬스, 외국어, 교양강좌에 이르기까지. 다양한 온라인 평생교육 프로그램을 만나보실 수 있 습니다!

대표: 윤재웅 사업자 번호: 203-82-04334 주소: 서울특별시 중구 필동 1길 30(필동3가 26) TEL: 02-2260-3728-30 FAX: 02-2260-8976 통신판매신고번호: 2013-서울중구-1288 COPYRIGHT(C)2011 DONGGUK UNIVERSITY SINCE1906 ALL RIGHTS RESERVED.

#### 2. 동국대학교 미래융합교육원 학생로그인 클릭

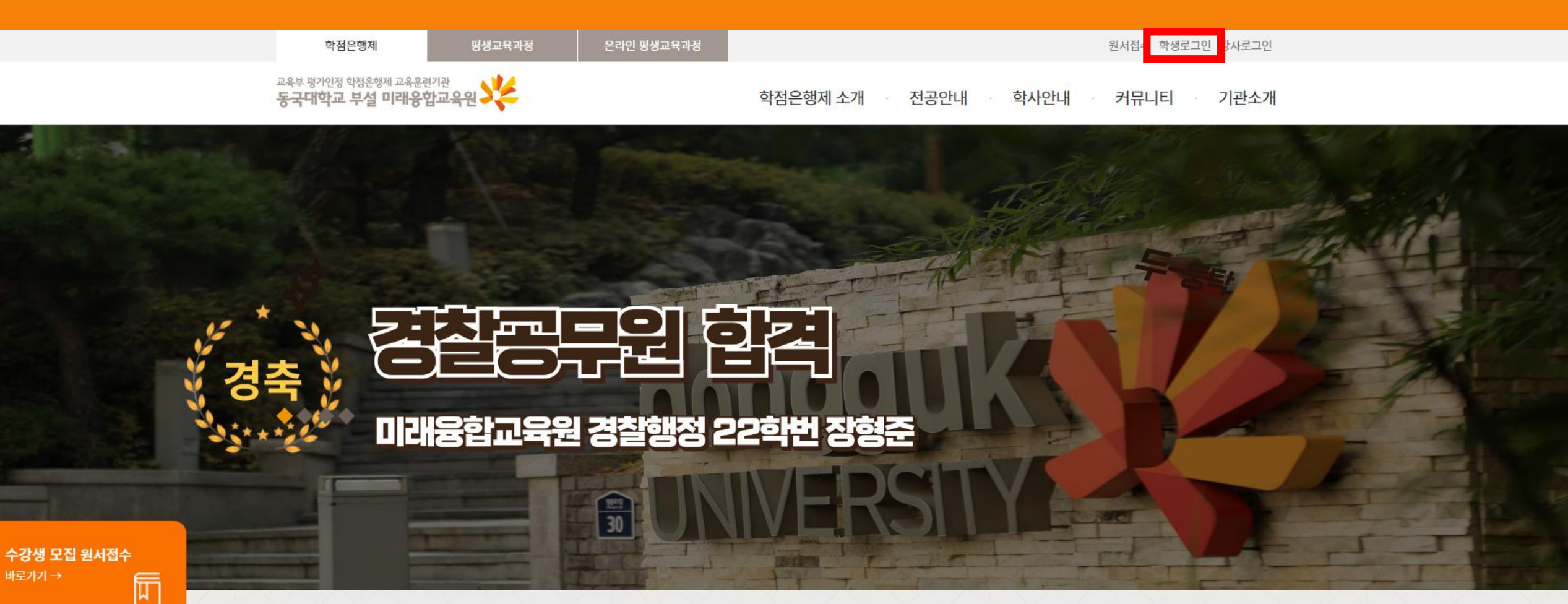

카톡플친하고 실시간 입학상담 받자!

02-2260-8801~2

카톡플친하고 실시간 **학사상담** 받자! 02-2260-3727~8

#### 공지사항

[학사] 2024학년 가을 학위수여식 안내
학사\_2024학년도 여름학기 기말고사 시행 안내
도서관 사서 진로 멘토링 참가자 모집 안내
학사\_2024학년도 2학기 개강 안내(외국어로서의한국어학)
학사 2024년 2학기 문헌정보학 단과반 모집 안내

더보기+

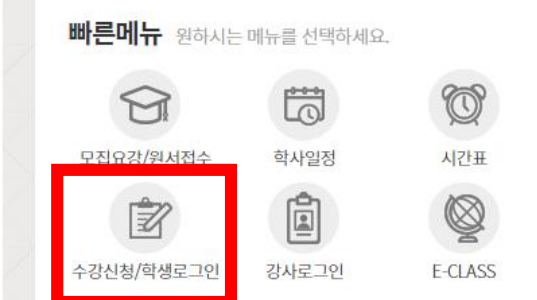

홍보동영상 <u>더보가</u>+

#### 3. 동국대학교 미래융합교육원 학번, 비밀번호 입력 후 로그인 (처음이신 경우, 원서접수부터 하셔야 합니다.)

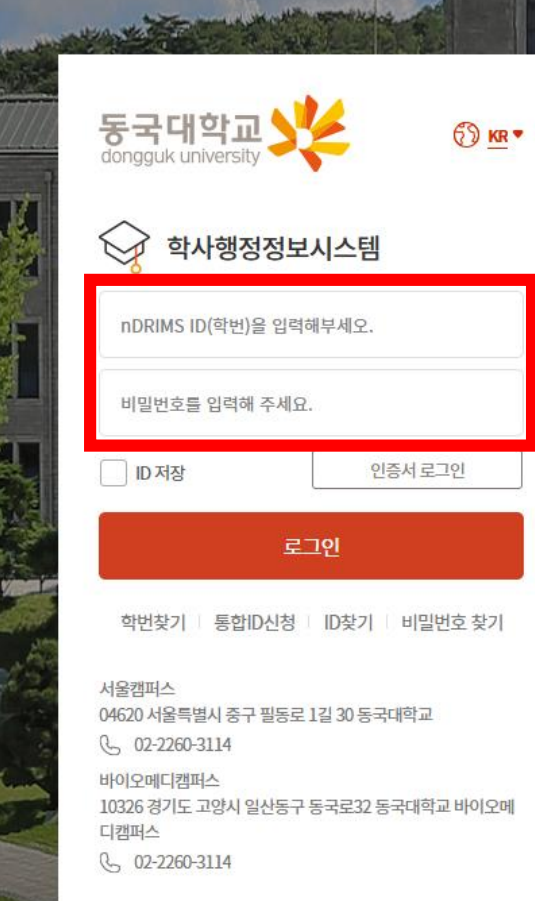

시스템 점검시간 공지 (시스템점검 시간에는 사용하 실 수 없습니다.)

nDRIMS 로그인 정책 안내

# ※ 통합ID 발급받은 경우: ID 입력

La Barnet

III

※ 통합 ID 발급받지 않은 경우 : 학번 입력

개인정보 처리방침 ( ⑦ 사용안내 ⓒ 2024 DONGGUK UNIVERSITY, ALL RIGHTS RESERVED.

동국대학교 🏒

#### 4. 왼쪽 전체메뉴 – 평생교육(학점은행제) – 수강신청 및 결제 클릭

| 동국대학교<br>학사행정정보시스템                                  |     | 대표-학사행정 🗸          |         |                               |       |                                  |                                |                            |                                 | ко         | r 🗞 🖞 📀 🚺 |
|-----------------------------------------------------|-----|--------------------|---------|-------------------------------|-------|----------------------------------|--------------------------------|----------------------------|---------------------------------|------------|-----------|
| 대표-학사행정                                             |     |                    |         |                               |       |                                  |                                |                            |                                 | 확대/축소 - 10 |           |
| 메뉴명을 입력하세요. Q                                       | l r | DRIMS 오픈 안내        |         |                               |       |                                  |                                |                            |                                 |            |           |
| 전체메뉴 마이메뉴 🔅                                         |     | 대표권한 설정            |         |                               |       |                                  |                                |                            |                                 |            |           |
| 평생교육(학점은행제) ^                                       |     | No 교직원번호/학번        | 대표권한    | 신분분류                          |       | 소속                               | 재직상태                           | 권한변경                       |                                 |            |           |
| ③ 수강신청 및 결제                                         |     | 1                  |         | 부속기관학생                        | 미래융합교 | 육원                               | 재학                             | 현재권한                       |                                 |            |           |
| Q. 수납내역조회                                           |     |                    |         |                               |       |                                  |                                |                            |                                 |            |           |
| <ul> <li>이 교육미급급등 8시 볼</li> <li>이 휴보강 조회</li> </ul> | <   |                    |         |                               |       |                                  |                                |                            |                                 |            |           |
| Q. 강의계획서 조회                                         |     |                    |         |                               |       |                                  |                                |                            |                                 |            |           |
| <ul> <li>실습신청</li> <li>(3) 공격시청</li> </ul>          |     |                    |         |                               |       |                                  |                                |                            |                                 |            |           |
| <ul> <li>(6) 환불신청</li> </ul>                        |     |                    |         | 대표권한 저장                       |       |                                  |                                |                            |                                 |            |           |
| ③ 강의평가                                              |     |                    |         |                               | ,     | 사용자 이용환:                         | 명의 변화                          |                            |                                 |            |           |
| Q 성적소회<br>Q 장학조회                                    |     | UDDIMC2            | 0       |                               | ÷     |                                  |                                |                            |                                 |            |           |
|                                                     |     | UDRIM52            |         |                               |       |                                  |                                | uDRIMS                     | nDRIMS                          |            |           |
|                                                     |     | 이프 아내              |         |                               |       | 0/S                              | 10 Jac - 10 Jac                | Windows                    | Windows ,Macintosh, Linux       |            |           |
|                                                     |     | TE CIU             |         |                               |       | 설치파일                             | 설치 필요(플                        | 러그인 방식 : Active-X)         | 설치 필요 없음(웹표준방식:HTML5)           |            |           |
|                                                     |     |                    |         |                               |       | 지원 브라우져                          |                                | Edge                       | Edge, Chrome, Safari ,FireFox 등 |            |           |
|                                                     |     | uDRIMS2.0 2024년 8월 | 별 19일 오 | ë 🚽                           |       | 모바일                              |                                | 지원불가                       | 반응형 웹으로 모든 모바일 기기 지원            |            |           |
|                                                     |     | "동국의 디지털혁신, nDRI   | MS로 실현  | 된하다"                          |       | 업무환경                             |                                | PC / 노트북                   | PC / 노트북,Smart Phone,Tablet 등   |            |           |
|                                                     |     |                    |         |                               |       | nDRIMS2.0 오픈 시 시<br>시스템 담당자와 연락하 | 스템 오류 및 새로운 시:<br>시어 문의하시면 빠르게 | 스템에 대한 문의사항이 있<br>조치가 됩니다. | 는 경우                            |            |           |
|                                                     |     |                    |         |                               |       | 구분                               | 담당자 교비                         | H번호                        | 담당업무                            |            |           |
|                                                     |     |                    |         |                               |       | 학사                               | 김현정 3                          | 912 학부                     |                                 |            |           |
|                                                     |     |                    |         | 미래지황적이고 통합적인 <mark>정보사</mark> | 시스템   | 학사                               | 김나경 3                          | 911 대학원                    |                                 |            |           |

## 5. 해당 연도, 학기 선택 후 조회, 수강희망강좌 수강신청 클릭

|      | 대표-학사행정 🗸   |          |                    |      |    |          |      |         |                            |                           |                       | KOR 🗞 👶      | a ()   |    |
|------|-------------|----------|--------------------|------|----|----------|------|---------|----------------------------|---------------------------|-----------------------|--------------|--------|----|
| 9    | 수강신청 및 결제   | ×        |                    |      |    |          |      |         |                            |                           | 확대/축소                 | - 100 + 🖸 🕻  |        |    |
| 수강   | 신청 및 결제     |          |                    |      |    |          |      |         |                            |                           | ▲ > 대표-학사행정 > 평성      | 방교육(학점은행제) > |        |    |
| • 칸  | 퍼스 서울       |          | ▼ · 년도             | 2024 |    | 🗎 · 학7   | •    | 2학기     | <ul> <li>▼ . 학번</li> </ul> |                           | - 성명                  |              |        |    |
| • 과정 | l분류 학전      | 점은행제     | ▼ •세부과정명           | - 전체 | -  | ▼ · 이수구분 | -    | 전체 -    | ▼ · 요일                     | 월요일 🔻                     | · 교과목명                |              | Q 조회   |    |
| Ⅰ개설  | 강좌          | 납부전      | 하실 수강료 : 400,000 원 |      |    |          |      |         |                            |                           |                       |              | 7건 🗙 💿 |    |
| No   | 세부과정명       | 학수번호     | 교과목명               | 강사명  | 학점 | 신청인원     | 모집정원 | 수강료     | 강의시간                       | 강의실                       | 강의기간                  | 강의계획서        | 수강신청   | 1, |
| 1    | 경영(전필)/행정(전 | B2204601 | 경제학개론              | 박도준  | 3  | 7        | 40   | 360,000 | 월15:20-18:00               | 101-394 (학술/문화관 S394 강의실) | 2024.09.02 ~ 2024.12. | 16 미공시       | 수강신청   | ]  |
| 2    | 문헌정보(전선)    | B2231501 | 공공도서관운영론           | 서경주  | 3  | 34       | 36   | 360,000 | 윌09:00-11:40               | 101-194 (학술/문화관 S194 대강의  | 2024.09.02 ~ 2024.12. | 16 미공시       | 수강신정   | ľ  |
| 3    | 불교(전선)      | B0015701 | 불교명상과심리치료          | 황수경  | 3  | 10       | 40   | 400,000 | 윌12:30-16:00               | 101-275 (학술/문화관 S275 강의실) | 2024.09.02 ~ 2024.12. | 16 미공시       | 수강신청   | j  |
| 4    | 불교(전선)      | B2215301 | 불교문화프로그램개발         | 이재수  | 3  | 8        | 40   | 360,000 | 윌09:00-11:40               | 101-275 (학술/문화관 S275 강의실) | 2024.09.02 ~ 2024.12. | 16 미공시       | 수강신청   | j  |
| 5    | 문헌정보(전필)    | B2231301 | 서지학개론              | 임영란  | 3  | 34       | 34   | 360,000 | 윌15:20-18:00               | 101-194 (학술/문화관 S194 대강의  | 2024.09.02 ~ 2024.12. | 16 미공시       | 수강신청   | ]  |
| 6    | 문헌정보(전선)    | B2231901 | 자료이용법              | 민숙희  | 3  | 40       | 40   | 360,000 | 윌12:30-15:10               | 101-194 (학술/문화관 S194 대강의  | 2024.09.02 ~ 2024.12. | 16 미공시       | 수강신청   | j  |
| 7    | 경찰행정(전선)    | B2233501 | 형법피                | 이준복  | 3  | 4        | 40   | 360,000 | 윌12:30-15:10               | 101-394 (학술/문화관 S394 강의실) | 2024.09.02 ~ 2024.12. | 16 미공시       | 수강신청   | Ĩ  |

| 나의 수강/수납 신청 내역 | 수강확인서      | 결제하기 총             | 수강료 : 400,000 원                         |        | 미납 수강료     | : 400,000 원  |            |         |      |              |                   |      | 7건 🗙 💿 |
|----------------|------------|--------------------|-----------------------------------------|--------|------------|--------------|------------|---------|------|--------------|-------------------|------|--------|
|                | 온라인 결제 :   | 온라인 카드 결제 가능(P     | C 결제 바랍니다. 모                            | 바일 결제  | 불가)        |              |            |         |      |              |                   |      |        |
| 등록             | 계좌이체 : [서  | 울] 신한은행, 140-010-6 | 63821, 예금주 : 동국                         | ·대미융학  | 점          |              |            |         |      |              |                   |      |        |
|                | 카드 결제 : [서 | 너울] 방문접수 시 카드 결    | <sup>물</sup> 제 가능, [일산] 방문 <sup>:</sup> | 접수 시 키 | 가드 결제 가능   | (단 BC, 하나, 신 | 한, 롯데, 현대만 | 가능)     |      |              |                   |      |        |
|                | 등록인원이 본    | 원이 정한 최소 수강인원      | 한 미달일 경우 폐강될                            | 수 있음   |            |              |            |         |      |              |                   |      |        |
| 유의사항           | 수강신청변경:    | 홈페이지 학사안내-양식       | · 함의 수강신청변경원                            | 뭘 작성 후 | 제출(dgus3@  | dongguk.edu) |            |         |      |              |                   |      |        |
|                | 수강료 환불: 흥  | 홈페이지 학사안내-양식혐      | 함의 환불신 <mark>청서 양</mark> 식              | 작성 후   | 제출(dgus2@c | longguk.edu) |            |         |      |              |                   |      |        |
| No 세부과정명       | 분반         | 교과목명               | 강사명                                     | 학점     | 시수         | 신청인원         | 모집정원       | 실 수강료   | 강의기간 | 강의시간         | 강의실               | 폐강여부 | 강의계획서  |
| 1 문헌정보(전필)     | 52         | 정보조직론(목록론)         |                                         | 3      | 4          | 39           | 40         | 400,000 |      | 일09:00-12:30 | 101-189(학술/문화관 S1 |      | 미공시    |

## 6. 수강신청 완료 시, 하단 나의 수강/수납 신청 내역에서 확인 가능

|     | 대표-학사행정 🗸 | ,        |           |                 |      |     |           |              |         |        |        |                            |         |                  | KOR 🗞 👪      | . @ 🙂   |     |
|-----|-----------|----------|-----------|-----------------|------|-----|-----------|--------------|---------|--------|--------|----------------------------|---------|------------------|--------------|---------|-----|
| Û.  | 수강신청 및 결제 | ×        |           |                 |      |     |           |              |         |        |        |                            |         | 확대/축소            | - 100 + 🛛    | X C ^ R |     |
| 수강  | 신청 및 결제   |          |           |                 |      |     |           |              |         |        |        |                            | ê >     | 대표-학사행정 > 평성     | 생교육(학점은행제) > |         |     |
| - 캠 | 퍼스 서울     |          | •         | · 년도            | 202  | 4   | <b>**</b> | 학기           | 2학기     | •      | - 학번   |                            | - 성명    |                  |              |         |     |
| ·과정 | 분류        | 학점은행제    | •         | - <b>세</b> 부과정명 | - 전체 | 1 - | • 이수      | ≅ <b>구</b> 분 | - 전체 -  | •      | ■요일    | 월요일 🔻                      | ▪ 교과목명  |                  |              | Q 조회    |     |
| 개설  | 강좌        | 납부하실     | 실 수강료 : 7 | 760,000 원       |      |     |           |              |         |        |        |                            |         |                  |              | 6건 🗙 🛞  | 3   |
| No  | 세부과정명     | 학수번호     |           | 교과목명            | 강사명  | 학점  | 신청인원      | 모집정원         | 수강료     | 강의시    | 간      | 강의실                        | 2       | 의기간              | 강의계획서        | 수강신청    | 1   |
| 1   | 문헌정보(전선)  | B2231501 | 공공도       | 서관운영론           | 서경주  | 3   | 34        | 36           | 360,000 | 윌09:00 | -11:40 | 101-194 (학술/문화관 S194 대강의실) | 2024.09 | .02 ~ 2024.12.16 | 미공시          | 수강신청    | ] > |
| 2   | 불교(전선)    | B0015701 | 불교명       | 성과심리치료          | 황수경  | 3   | 10        | 40           | 400,000 | 월12:30 | -16:00 | 101-275 (학술/문화관 S275 강의실)  | 2024.09 | 02 ~ 2024.12.16  | 미공시          | 수강신청    |     |
| 3   | 불교(전선)    | B2215301 | 불교문       | 화프로그램개발         | 이재수  | 3   | 8         | 40           | 360,000 | 윌09:00 | -11:40 | 101-275 (학술/문화관 S275 강의실)  | 2024.09 | .02 ~ 2024.12.16 | 미공시          | 수강신청    |     |
| 4   | 문헌정보(전필)  | B2231301 | 서지학       | 개론              | 임영란  | 3   | 34        | 34           | 360,000 | 월15:20 | -18:00 | 101-194 (학술/문화관 S194 대강의실) | 2024.09 | .02 ~ 2024.12.16 | 미공시          | 수강신청    |     |
| 5   | 문헌정보(전선)  | B2231901 | 자료이       | 용법              | 민숙희  | 3   | 40        | 40           | 360,000 | 월12:30 | -15:10 | 101-194 (학술/문화관 S194 대강의실) | 2024.09 | .02 ~ 2024.12.16 | 미공시          | 수강신청    |     |
| 6   | 경찰행정(전선)  | B2233501 | 형법표       | I               | 이준복  | 3   | 4         | 40           | 360,000 | 월12:30 | -15:10 | 101-394 (학술/문화관 S394 강의실)  | 2024.09 | .02 ~ 2024.12.16 | 미공시          | 수강신청    |     |

| 나의 수 | ⊱강/수납 신청 내역 | 수강확인서      | 결제하기 총 수강              | }료 : 760,000 원 |          | 미납 수강료 :     | 760,000 원       |             |         |      |              |                   |      |       |      | 6건 🖂 🛞 |
|------|-------------|------------|------------------------|----------------|----------|--------------|-----------------|-------------|---------|------|--------------|-------------------|------|-------|------|--------|
|      |             | 온라인 결제 : - | 온라인 카드 결제 가능(PC 결      | 실제 바랍니다. 모비    | 바일 결제 🕴  | <i>출</i> 가)  |                 |             |         |      |              |                   |      |       |      |        |
|      | 등록          | 계좌이체 : [서  | 룰] 신한은행, 140-010-66382 | 21, 예금주 : 동국[  | 대미융학점    | 1            |                 |             |         |      |              |                   |      |       |      |        |
|      |             | 카드 결제 : [서 | 울] 방문접수 시 카드 결제 기      | 가능, [일산] 방문주   | 접수 시 카드  | 의 결제 가능 (단   | / BC, 하나, 신한, 🐖 | 롯데, 현대만 가능) |         |      |              |                   |      |       |      |        |
|      |             | 등록인원이 본    | 원이 정한 최소 수강인원 미원       | 달일 경우 폐강될      | 수 있음     |              |                 |             |         |      |              |                   |      |       |      |        |
|      | 유의사항        | 수강신청변경:    | 홈페이지 학사안내-양식함의         | 1 수강신청변경원      | , 작성 후 7 | 【 출(dgus3@do | ngguk.edu)      |             |         |      |              |                   |      |       |      |        |
|      |             | 수강료 환불: 홍  | ;페이지 학사안내-양식함의         | 환불신청서 양식       | 작성 후 제   | ,출(dgus2@dor | igguk.edu)      |             |         |      |              |                   |      |       |      |        |
| N    | o 세부과정명     | 분반         | 교과목명                   | 강사명            | 학점       | 시수           | 신청인원            | 모집정원        | 수강료     | 강의기간 | 강의시간         | 강의실               | 폐강여부 | 강의계획서 | 수강신청 | 고지서    |
| 1    | 경영(전필)/행정(전 | 1 01       | 경제학개론                  | 박도준            | 3        | 3            | 7               | 40          | 360,000 |      | 윌15:20-18:00 | 101-394(학술/문화관 S3 |      | 미공시   | 수강취소 | 고지서    |
| 2    | 문헌정보(전필)    | 52         | 정보조직론(목록론)             |                | 3        | 4            | 39              | 40          | 400,000 |      | 일09:00-12:30 | 101-189(학술/문화관 S1 |      | 미공시   | 수강취소 | 고지서    |

#### 7. 결제방법(온라인 카드 결제/계좌이체/방문결제) 선택

| 나의 수강 | /수납 신청 내역   | 수강확인서       | 결제하기 총 수           | 강료 : 760,000 원 |        | 미납 수강료 :     | 760,000 원       |             |         |      |              |                   |      |       |      | 6건 🗙 🛞 |
|-------|-------------|-------------|--------------------|----------------|--------|--------------|-----------------|-------------|---------|------|--------------|-------------------|------|-------|------|--------|
|       |             | 온라인 결제 : 온려 | 라인 카드 결제 가능(PC 즭   | 결제 바랍니다. 모바    | 일 결제   | 불가)          |                 |             |         |      |              |                   |      |       |      |        |
|       | 등록          | 계좌이체 : [서울] | 신한은행, 140-010-6638 | 821, 예금주 : 동국대 | 비용학점   | 3            |                 |             |         |      |              |                   |      |       |      |        |
|       |             | 카드 결제 : [서울 | ] 방문접수 시 카드 결제     | 가능, [일산] 방문접   | 수 시 카  | 드 결제 가능 (단   | t BC, 하나, 신한, 勇 | 릭데, 현대만 가능) |         |      |              |                   |      |       |      |        |
|       |             | 등록인원이 본원    | 이 정한 최소 수강인원 미     | 달일 경우 폐강될 :    | 수 있음   |              |                 |             |         |      |              |                   |      |       |      |        |
| ÷     | 유의사항        | 수강신청변경: 홈   | 페이지 학사안내-양식함!      | 의 수강신청변경원      | 작성 후   | 제출(dgus3@do  | ngguk.edu)      |             |         |      |              |                   |      |       |      |        |
|       |             | 수강료 환불: 홈페  | 네이지 학사안내-양식함의      | l 환불신청서 양식 ?   | 작성 후 제 | 비출(dgus2@dor | ngguk.edu)      |             |         |      |              |                   |      |       |      |        |
| lo    | 세부과정명       | 분반          | 교과목명               | 강사명            | 학점     | 시수           | 신청인원            | 모집정원        | 수강료     | 강의기간 | 강의시간         | 강의실               | 폐강여부 | 강의계획서 | 수강신청 | 고지서    |
| 2 1   | 경영(전필)/행정(전 | 01          | 경제학개론              | 박도준            | 3      | 3            | 7               | 40          | 360,000 |      | 윌15:20-18:00 | 101-394(학술/문화관 S3 |      | 미공시   | 수강취소 | 고지서    |
| 2     | 무혀전보(전필)    | 52          | 정보조진로(모로로)         |                | 3      | 4            | 30              | 40          | 400.000 |      | 90900-12:30  | 101-189(학술/문화관 S1 |      | 미골시   | 스강취소 | 고지서    |

온라인 카드 결제 : 수강신청한 과목 체크 후, 결제하기 버튼 클릭
 계좌이체 : 신한은행 140-010-663821(예금주 : 동국대미융학점)
 방문결제 : 학교 방문하여 카드 결제 가능

#### ※ 계좌이체 시, 입금내역 확인 후 안내문자 발송 예정/ ※ 인터넷결제 시, 우측 상단 팝업 허용 클릭

6) h & / 대표-학사행정 수강신청 및 결제 팝업 차단됨: https://tx.allatpay.c...;//ndrims.dongguk.edu 수강신청 및 결제 Ο 항상 https://ndrims.dongguk.edu의 팝업 및 리디 - 캠퍼스 서울 - 년도 PH. • 학기 2학기 2024 - 학번 - 성명 . . 렉션 허용 · 과정분류 학점은행제 •세부<del>과 퍼머</del> -교과목명 . 립요일 계속 차단 ◀ KG모빌리언스 통합결제창 - 프로필 1 - Microsoft Edge  $\times$ \_ ┃개설 강좌 납부하실 수강료 : 760,000 원 관리 완료 https://tx.allatpay.com/servlet/AllatPay/nonactivex/nonre/nonre\_main.jsp A» 세부과정명 학수번호 교과목영 강의실 No 문헌정보(전선) B2231501 공공도서관운영론 KG 모빌리언스 신용카드 dongguk 화관 S194 대강의실) 2024.09.02 ~ 2024.12.16 미공시 수강신청 B0015701 불교명상과심리치. 미공시 수강신청 불교(전선) 화관 S275 강의실) 2024.09.02 ~ 2024.12.16 신용카드 불교문화프로그램 수강신청 3 불교(전선) B2215301 화관 S275 강의실) 미공시 2024.09.02 ~ 2024.12.16 상품명 경제학개론 결제서비스 이용약관에 동의합니다. □ 전체 동의 B2231301 서지학개론 ·화관 S194 대강의실) 미공시 수강신청 문헌정보(전필) 2024.09.02 ~ 2024.12.16 제공기간 일반결제 카카오페이 문헌정보(전선) B2231901 자료이용법 화관 S194 대강의실) 2024.09.02 ~ 2024.12.16 미공시 수강신청 전자금융거래 이용약관 보기 □ 동의 금액 6 경찰행정(전선) B2233501 형법표 360,000원 -화관 S394 강의실) 미공시 수강신청 2024.09.02 ~ 2024.12.16 할인 0원 전자결제대행, 결제대금예치서비스를 이용함에 있어 전자금융거래의 법률관계 와 기본사항을 정해 서비스 안정성, 신뢰성을 확보합니다 안심서비스 개인(신용)정보 수집/이용 동의 보기 □ 동의 대금결제 및 결제 과정 중 본인식별, 결제내역 요청에 대한 응대 및 부정이용방 지를 위해 개인정보를 수집 이용합니다. 개인(신용)정보 제공/위탁 동의 보기 □ 동의 결제금액 360.000원 주문처리 및 거래확인 요청에 대한 응대 등 거래이행을 위해 금융기관과 전자상 거래 관련 결제기관에 개인정보가 제공됩니다. 결제하기 나의 수강/수납 신청 내역 수강확인서 6건 🔀 🛞 총 수경 온라인 결제 : 온라인 카드 결제 가능(PC 결 등로 계좌이체 : [서울] 신한은행, 140-010-66382 DIGILOCA 카드 결제 : [서울] 방문접수 시 카드 결제 롯데카드 등록인원이 본원이 정한 최소 수강인원 미달 2~5개월 취소 다음 English 유의사항 수강신청변경: 홈페이지 학사안내-양식함의 무이자 할부 수강료 환불: 홈페이지 학사안내-양식함의 세계표준암호화 알고리즘 사용으로 보안이 뛰어납니다 결제 FAQ 세부과정명 교과목명 시간 강의실 폐강여부 강의계획서 수강신청 고지서 No 분반 경영(전필)/행정(전 101-394(학술/문화관 S3 박도준 월15:20-18:00 수강취소 고지서 01 경제학개론 3 3 40 360.000 미공시 101-189(학술/문화관 S1 문허정보(전필) 52 정보조직론(목록론) 3 4 39 40 400.000 일09:00-12:30 미공시 수강취소 고지서

### 8. 수납내역조회 - 수강료 납부 여부 확인

| <sub>동국대학교</sub><br>학사행정정보시스템                                                                                                | 대3         | 표-학사행정 🗸   |        |   |       |            |            |         |         |      |         |      | 고정아 (2021161520) 님 | [Ø 00:58:41] KOR 📎 | # @ U  |
|----------------------------------------------------------------------------------------------------|------------|------------|--------|---|-------|------------|------------|---------|---------|------|---------|------|--------------------|--------------------|--------|
| 대표-학사행정                                                                                                    |            | 방신청 및 결제 X | 수납내역조회 | × |       |            |            |         |         |      |         |      | ž                  | (대/축소 🗕 100 🕂 🕻    |        |
| 메뉴명을 입력하세요. Q                                                                                                    | 수납내        | 역조회        |        |   |       |            |            |         |         |      |         |      | ▲ > 대표-학사행         | 정 > 평생교육(학점은행제)    | · I ☆  |
| 전체메뉴 마이메뉴 💮 평생교육(학점은형제) ^                                                                                                    | - 캠퍼:<br>· | 스 서울       |        | Ŧ | . 학변  | 2021161520 |            | ·성명 고정아 |         |      |         |      |                    |                    |        |
|                                                                                                    | 수납대        | 역 목록       |        |   |       |            |            |         | 1       |      |         |      |                    |                    | 3건 🔀 🛞 |
| ·····································                                                                                        | No         | 년도         | 학기     | 2 | 정분류   | 학수번호       | 교과목명       | 납부구분    | 수강료     | 감면금액 | 납부금액    | 납부방법 | 납부일자               | 환불금액               | 환불일자   |
| 이 수납대역조회                                                                                                    | 1          | 2024       | 여름학기   | ź | ·점은행제 | B2231501   | 공공도서관운영론   | 납부      | 360,000 | 0    | 360,000 | 계좌이체 | 2024-08-22         | 0                  |        |
| <ul> <li>프육미급급승경시</li> <li>승보강 조히</li> </ul>                                                                                 | < 2        | 2024       | 2학기    | ė | t점은행제 | B2204601   | 경제학개론      | 미납      | 360,000 | 0    | 0       |      |                    | 0                  |        |
| 이 같의계획서 조히                                                                                                    | 3          | 2024       | 2학기    | ŧ | ·점은행제 | B2230252   | 정보조직론(목록론) | 미납      | 400,000 | 0    | 0       |      |                    | 0                  |        |
| <ul> <li>③ 실습신청</li> <li>③ 길습신청</li> <li>③ 관렬신청</li> <li>④ 환불신청</li> <li>⑥ 강의평가</li> <li>○, 성적조회</li> <li>○, 장학조회</li> </ul> |            |            |        |   |       |            |            |         |         |      |         |      |                    |                    |        |

#### 9. 수강확인서 발급 / 수강신청 및 결제 수강확인서 버튼 클릭

| 동국대학교<br>학사행정정보시스템     | 대표-학사행정 🗸     |                |                          |                     |              |            |            |            |       |         |                           | 고정아 (2021 <sup>-</sup> | 161520) 님 [ ( | ) 00:58:40] <b>KO</b> | R 📎 👍   | 0      |
|------------------------|---------------|----------------|--------------------------|---------------------|--------------|------------|------------|------------|-------|---------|---------------------------|------------------------|---------------|-----------------------|---------|--------|
| 대표-학사행정                | 수강신청 및 결제 🔷   | < 수납내역조회       | ×                        |                     |              |            |            |            |       |         |                           |                        | 확대            | 배/축소 🗕 10             | • + 🛛 🛛 |        |
| 메뉴명을 입력하세요. 🛛 🔾        | 수강신청 및 결제     |                |                          |                     |              |            |            |            |       |         |                           | ê⇒                     | 대표-학사행정       | > 평생교육(학              | 점은행제) > |        |
| 전체메뉴 마이메뉴 📀            | - 캠퍼스 서울      |                | · 년도                     | 2                   | 024          | Ë          | · 학기       | 2학기        | •     | - 학번    | 2021161520                | . 성명                   | 고정아           |                       |         |        |
| 평생교육(학점은행제) ^          | ·과정분류         | 학점은행제          | ▼ •세부과정명                 | - 7                 | 11세 -        | •          | ▪ 이수구분     | - 전체 -     | •     | ■요일     | 월요일                       | ▼ = 교과목명               |               |                       |         | Q 조회   |
| 수강신청 및 결제              | ┃개설 강좌        | 납부하실           | 수강료 : 760,000 원          |                     |              |            |            |            |       |         |                           |                        |               |                       |         | 6건 🖂 ۞ |
| Q 주답내역조회<br>응 교육비납입증명서 | No 세부과정명      | 학수번호           | 교과목명                     | 강사명                 | 학점           | 신청인        | 원 모집정      | 정원 수강료     | 강의/   | 시간      | 강의실                       | - 강:                   | 의기간           | 강:                    | 의계획서    | 수강신청   |
| Q. 휴보강 조회              | < 1 문헌정보(전선)  | B2231501       | 공공도서관운영론                 | 서경주                 | 3            | 34         | 3          | 360,000    | 월09:0 | 0-11:40 | 101-194 (학술/문화관 S194 대강의실 | a) 2024.09.0           | 2 ~ 2024.12   | 16                    | 미공시     | 수강신청   |
| Q. 강의계획서 조회            | 2 불교(전선)      | B0015701       | 불교명상과심리치료                | 황수경                 | 3            | 10         | 4          | 400,000    | 월12:3 | 0-16:00 | 101-275 (학술/문화관 S275 강의실) | 2024.09.0              | 2 ~ 2024.12   | 16                    | 미공시     | 수강신청   |
| ④ 실습신청                 | 3 불교(전선)      | B2215301       | 불교문화프로그램개발               | 이재수                 | 3            | 8          | 4          | 40 360,000 | 윌09:0 | 0-11:40 | 101-275 (학술/문화관 S275 강의실) | 2024.09.0              | 2 ~ 2024.12   | 16                    | 미공시     | 수강신청   |
| ③ 공결신청                 | 4 문헌정보(전필)    | B2231301       | 서지학개론                    | 임영란                 | 3            | 34         | 3          | 360,000    | 월15:2 | 0-18:00 | 101-194 (학술/문화관 S194 대강의실 | a) 2024.09.0           | 2 ~ 2024.12   | 16                    | 미공시     | 수강신청   |
| 한불신청                   | 5 문헌정보(전선)    | B2231901       | 자료이용법                    | 민숙희                 | 3            | 40         | 4          | 40 360,000 | 월12:3 | 0-15:10 | 101-194 (학술/문화관 S194 대강의실 | 2024.09.0              | 2 ~ 2024.12   | 16                    | 미공시     | 수강신청   |
| ③ 강의평가                 | 6 경찰행정(전선)    | B2233501       | 형법표                      | 이준복                 | 3            | 4          | 4          | 10 360,000 | 월12:3 | 0-15:10 | 101-394 (학술/문화관 S394 강의실) | 2024.09.0              | 2 ~ 2024.12   | 16                    | 미공시     | 수강신청   |
| O. 성적조회                |               |                |                          |                     |              |            |            |            |       |         |                           |                        |               |                       |         |        |
|                        |               |                |                          |                     |              |            |            |            |       |         |                           |                        |               |                       |         |        |
|                        | _             |                |                          |                     |              |            |            |            |       |         |                           |                        |               |                       |         |        |
|                        | 나의 수강/수납 신청 내 | 수강확인서          | <b>결제하기</b> 총 수강료 : 760  | ,000 원              | 납 수강료 : 76(  | 0,000 원    |            |            |       |         |                           |                        |               |                       |         | 6건 🗙 🛞 |
|                        |               | 온라인 결제 : 온라인   | 카드 결제 가능(PC 결제 바랍니       | 니다. 모바일 결제 불기       | h            |            |            |            |       |         |                           |                        |               |                       |         |        |
|                        | 등록            | 계좌이체 : [서울] 신한 | ·은행, 140-010-663821, 예금족 | 두 : 동국대미융학점         |              |            |            |            |       |         |                           |                        |               |                       |         |        |
|                        |               | 카드 결제 : [서울] 방 | 문접수 시 카드 결제 가능, [일신      | <u>난]</u> 방문접수 시 카드 | 결제 가능 (단 BC  | C, 하나, 신한, | 롲데, 현대만 가능 | )          |       |         |                           |                        |               |                       |         |        |
|                        |               | 등록인원이 본원이 정    | 한 최소 수강인원 미달일 경우         | 폐강될 수 있음            |              |            |            |            |       |         |                           |                        |               |                       |         |        |
|                        | 유의사항          | 수강신청변경: 홈페이    | 지 학사안내-양식함의 수강신          | 병변경원 작성 후 제출        | (daus3@donad | auk.edu)   |            |            |       |         |                           |                        |               |                       |         |        |
|                        |               | 수강료 환불: 홈페이지   | 학사안내-양식함의 환불신청           | 서 양식 작성 후 제출        | (dgus2@dongg | juk.edu)   |            |            |       |         |                           |                        |               |                       |         |        |
|                        | No 세부과정명      | 분반             | 교과목명 강사                  | ·명 학점               | 시수           | 신청인원       | 모집정원       | 수강료        | 강의기   | 간       | 강의시간                      | 강의실                    | 폐강여부          | 강의계획서                 | 수강신청    | 고지서    |
|                        | 1 경영(전필)/행정(전 | 01             | 경제학개론 박5                 | E준 3 3              |              | 7          | 40         | 360,000    |       |         | 윌15:20-18:00              | 101-394(학술/문화관 S3      |               | 미공시                   | 수강취소    | 고지서    |
|                        | 2 문헌정보(전필)    | 52 정           | 보조직론(목록론)                | 3 4                 |              | 39         | 40         | 400,000    |       |         | 일09:00-12:30              | 101-189(학술/문화관 S1      |               | 미공시                   | 수강취소    | 고지서    |
|                        |               |                |                          |                     |              |            |            |            |       |         |                           |                        |               |                       |         |        |
|                        |               |                |                          |                     |              |            |            |            |       |         |                           |                        |               |                       |         |        |
|                        |               |                |                          |                     |              |            |            |            |       |         |                           |                        |               |                       |         |        |
|                        |               |                |                          |                     |              |            |            |            |       |         |                           |                        |               |                       |         |        |

## 10. 수강확인서 발급 가능

| <sub>동국대학교</sub><br>학사행정정보시스템                            | 대표-학사행정 🗸                                |                                       |                |              | KOR 📎 🚓   | © ©           |
|----------------------------------------------------------|------------------------------------------|---------------------------------------|----------------|--------------|-----------|---------------|
| 대표-학사행정                                                  | ☆ 수강신청 및 결제 × 수납내역조3                     | ×                                     |                | 확대/축소 🗕      | 100 + 🛛 🕅 |               |
| 메뉴명을 입력하세요. Q                                            | 수강신청 및 결제                                |                                       | ▲> 대표·         | .학사행정 → 평생교육 | (학점은행제) → |               |
| 전체메뉴 마이메뉴 📀                                              | - 캠퍼스 서울                                 | 수강확인서                                 | -성명 고:         | 평아           |           |               |
| 평생교육(학점은행제) ^                                            | • 과정분류 학점은행제                             |                                       | ▼ - 교과목명       |              |           | Q 조회          |
| <ul> <li>수강신청 및 결제</li> <li>스너내여조히</li> </ul>            | I개설 강좌 납부하                               |                                       |                |              |           | 6건 🗙 🛞        |
| 응 교육비납입증명서                                               | No 세부과정명 학수번호                            |                                       | 강의기            | 간            | 강의계획서     | 수강신청          |
| Q. 휴보강 조회                                                | < 1 문헌정보(전선) B2231501                    |                                       | 2024.09.02 ~   | 2024.12.16   | 미공시       | 수강신청          |
| Q 강의계획서 조회                                               | 2 불교(전선) B0015701                        |                                       | 2024.09.02 ~   | 2024.12.16   |           | 수강신청          |
| · 실습신청                                                   | 3 굴표(신신) B2215301<br>4 무허정보(정편) B2231301 |                                       | 2024.09.02 ~   | 2024.12.16   |           | 3 신 영<br>수강시청 |
| <ul> <li>· · · · · · · · · · · · · · · · · · ·</li></ul> | ····································     | 수 가 한 이 서                             | 2024.09.02 ~   | 2024.12.16   | 미공시       | 수강신청          |
| <ul> <li>강의평가</li> </ul>                                 | 6 경찰행정(전선) B2233501                      | 18411                                 | 2024.09.02 ~   | 2024.12.16   |           | 수강신청          |
| Q. 성적조회                                                  |                                          |                                       |                |              |           |               |
| Q 장학조회                                                   |                                          | 성 명 : . 학 번 :                         |                |              |           |               |
|                                                          |                                          | 제네회이 하세그보 하게으세                        |                |              |           |               |
|                                                          |                                          |                                       |                |              |           |               |
|                                                          |                                          | 수강학기 : 2024학년도 2학기                    |                |              |           |               |
|                                                          |                                          | 수업기간 : 2024.09.02 ~ 2024.12.22        |                |              |           |               |
|                                                          |                                          | 수강과정 : 일선 경제학개론(3학점) 미납               |                |              |           |               |
|                                                          |                                          | 일선 정보조직론(목록론)(3학점) 미납                 |                |              |           |               |
|                                                          | 나의 수강/수납 신청 내역 수강확인서                     |                                       |                |              |           | 6건 🖂 🗇        |
|                                                          | 온라인 결제 : 온라                              |                                       |                |              |           |               |
|                                                          | 등록 계좌이체 : [서울] 신                         |                                       |                |              |           |               |
|                                                          | 카드 결제 : [서울]                             |                                       |                |              |           |               |
|                                                          | 등록인원이 본원이                                | · · · · · · · · · · · · · · · · · · · |                |              |           |               |
|                                                          | 유의사항 수강신청변경: 홈페                          | 준비 메시지 1/1                            |                |              |           |               |
|                                                          | 수강료 환불: 홈페이                              |                                       |                |              |           |               |
|                                                          | No 세부과정명 분반                              |                                       | 강의실 폐          | 강여부 강의계획서    | 수강신청      | 고지서           |
|                                                          | 1 경영(전필)/행정(전 01                         | 달기 11                                 | -394(학술/문화관 S3 |              | 수강취소      | 고지서           |
|                                                          | 2 문헌정보(전필) 52                            | )1.<br>                               | -189(학술/문화관 S1 |              | 수강취소      | 고지서           |
|                                                          |                                          |                                       |                |              |           |               |